### 

このたびは、れんら君をご利用いただき誠にありがとうございます。本製品を正しく使用するために、はじめにこのシートをお読みください。お読みになった後は大切に保管ください。

| 目次                             |
|--------------------------------|
| 1 動作環境                         |
| 2 ハードウェア接続図 2                  |
| 3 れんら君設定ソフトをパソコンにセットアップする3     |
| 4 れんら君に設定をする前の準備 3             |
| 5 れんら君のネットワーク環境設定例 4           |
| 5-1 一般的な環境4                    |
| 6 設定項目一覧・設定チェックシート 5           |
| 6-1 UNC-RP05、UNCM-RP11 設定項目一覧5 |
| 7 設定画面                         |
| 7-1 れんら君設定ソフト画面6               |
| 8 設定6                          |
| 8-1 れんら君を検出する。6                |
| 8-2 れんら君の設定をする8                |
| 9 れんら君に登録するメールを作成します 11        |
| メール登録における制限事項11                |
| 9-1 メールの作成                     |
| 9-2 登録したメールの編集12               |
| 9-3 設定をれんら君に保存13               |
| 10 メニューバーの構成と機能 14             |
| 11 LED表示                       |
| 12 れんら君に接続できないときには 16          |
| 12-1 症状別チェックリスト 16             |
| 12-2 トラブルシューティング 17            |
| 12-3 れんら君サポート                  |
|                                |

パッケージ内容

パッケージには、次の物が梱包されています。万が一、不足している物がありましたら、 お買い求めの販売店にお問い合わせください。

| UNC-RP05                   | SMTP 認証標準対応 | 2点入力、1点リレー出力            |
|----------------------------|-------------|-------------------------|
| UNC-RP05A                  | SMTP 認証標準対応 | 2点入力、1点リレー出力 AC アダプタタイプ |
| <ul> <li>本製品(1)</li> </ul> | 台)          |                         |

・コネクタ (e-con コネクタ 3ヶ;出力用コネクタ「緑色」1ヶ)

・設定用 LAN ケーブル(クロスケーブル) (1本)

- ・れんら君セットアップシート(1部:本紙)
- ・れんら君セットアップ CD (1枚)

・ACアダプタ(1ヶ:製品がUNC-RP05Aのときだけ同梱されています)

# UNCM-RP11 SMTP 認証標準対応 8 点入力、8 点出力

本製品(1台)

- ・設定用 LAN ケーブル(クロスケーブル) (1本)
- ・れんら君セットアップシート(1部:本紙)
- ・れんら君セットアップ CD (1枚)

コネクタは MIL コネクタ 40 ピンです。オプション品の UNCM-RPTA を使用しますと端子台への 変換が可能です。

<u> 注</u>意

#### れんら君を使用するために!

○本製品はイントラネット専用です。単独でインターネットに接続することは出来ません。
 ○本製品のメール機能を使用するために次の物をユーザーでご用意ください。

インターネット接続環境 ・ルーター ・メール送受信用のメールアカウント

○本製品には、センサ等入出力機器が同梱されていません。ユーザーでご用意ください。

○入出力機器の取り付けの詳細は CD-ROM に収められているハードウェアマニュアルを参照ください。

○本セットアップシートは、れんら君ご利用にあたっての要点をまとめたものです。このセットアップシートに 従って設定していただくことで、れんら君のメール送信機能、出力機能がご利用できます。また、コマンドメール の受信機能等れんら君の機能詳細や仕様は、セットアップ CD に収められているドキュメントをご覧ください。

#### 1 動作環境

| OS          |   |
|-------------|---|
| 通信ポー<br>HDD | ŀ |

CD-ROM

Microsoft® Windows XP (32bit) 、Microsoft® Windows VISTA (32bit) 、 Microsoft® Windows 7 (32bit) 、Microsoft® Windows 8 (32bit) ト UDP(69,30719) TCP(9998) SMTP(25 or 587 or ユーザー任意) POP(110) 50MB 以上の空き容量 標準以上

LAN カード Ethernet: Version 2.0 / IEEE 802.3 準拠の 10BASE-T、100BASE-TX

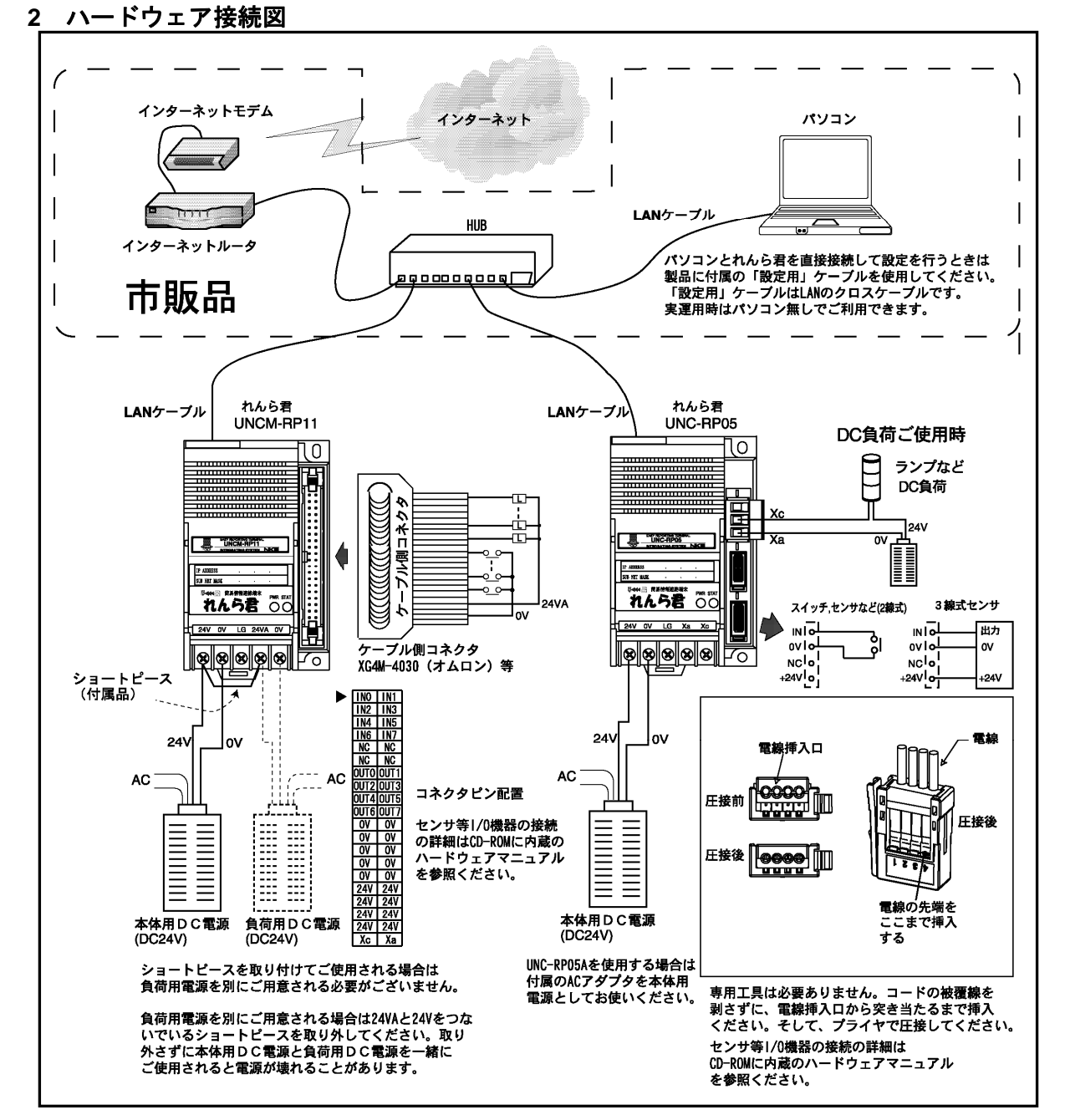

# 3 れんら君設定ソフトをパソコンにセットアップする

- [1] 添付されているセットアップ CD をパソコンの CD ドライブにセットします。
- [2] しばらくすると、SETUP CD 画面が立ち上がります。画面が立ち上がらないときは、
- マイコンピュータから CD の中を見ていただき、その中の Autorun. exe をダブルクリック して SETUP CD 画面を立ち上げてください。

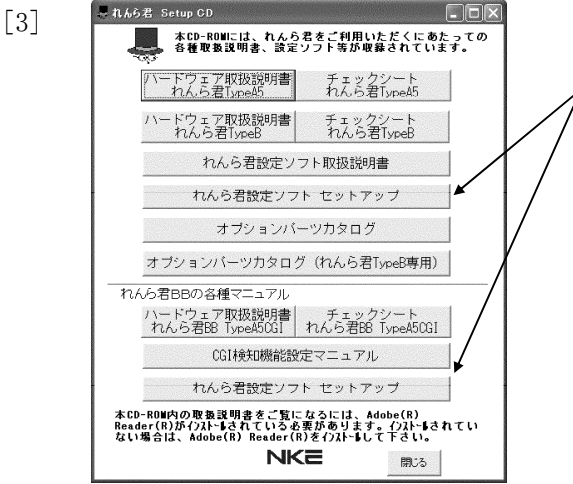

「れんら君設定ソフト セットアップ」をクリ ックします(どちらか片方で構いません、同じ 物がセットアップされます)。

#### <u> 注</u>意

セットアップCDに入っているれんら君設定ソフトが 最新でない場合があります。下記 URL にて無料で最新バ ージョンをダウンロードいただけます。

http://www.nke.co.jp/product/n\_index.html

- [4] インストーラーが起動しますので「次へ」をクリックします。
- [5] インストールフォルダに問題が無ければ「次へ」をクリックします。
- [6] インストールの確認に問題が無ければ「次へ」をクリックします。
- [7]「れんら君設定ソフト version \_は正しくインストールされました。」と表示されたら 「閉じる」をクリックします。(\_の部分はバージョン番号によって異なります)

以上でれんら君設定ソフトのセットアップは終了です。

## 4 れんら君に設定をする前の準備

れんら君からメールを送信するためにはインターネットアクセスルータに接続しなければな りません。インターネットアクセスルータに接続するために必要な情報は

- ・IPアドレス(固定のIPアドレス:ルータやパソコンとは違うIPアドレスを割り当てます。)
- ・デフォルトゲートウェイ
- ・<u>DNSアドレス</u>

です。デフォルトゲートウェイや DNS アドレスが分からない場合は次の方法で確認ください。 情報を確認するには、以下の方法を実行するパソコンがれんら君導入予定の LAN 上に接続さ れていて、さらにメールの送受信を正常に行えるパソコンでなければなりません。

[1] コマンドプロンプトを起動させます。コマンドプロンプトは「スタート」→「プログラム」 →「アクセサリ」の中にあります。

「ipconfig 」/all」を入力してください。下図のようになり、矢印部分がデフォルトゲートウェイおよび DNS アドレスになります。( 」は半角スペースです。)

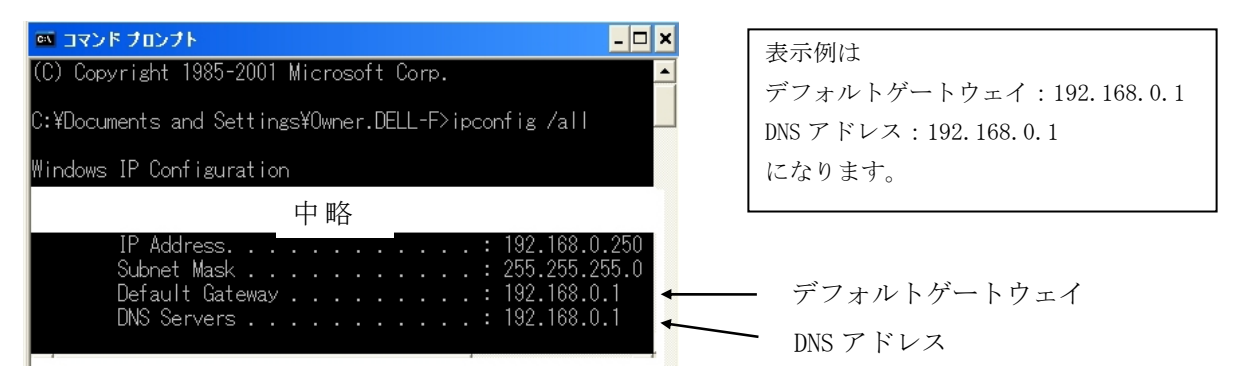

#### 5 れんら君のネットワーク環境設定例

れんら君のネットワーク環境設定例です。一般的な環境について記載しています。他にはプロキシサーバを使用した環境、メールサーバを使用した環境、モバイルルータを使用した環境があります。これらについては、CD-ROM に収められているれんら君設定ソフト取扱説明書を参照ください。使用環境を確認の上、設定例を参考にれんら君の設定を行ってください。

5-1 一般的な環境

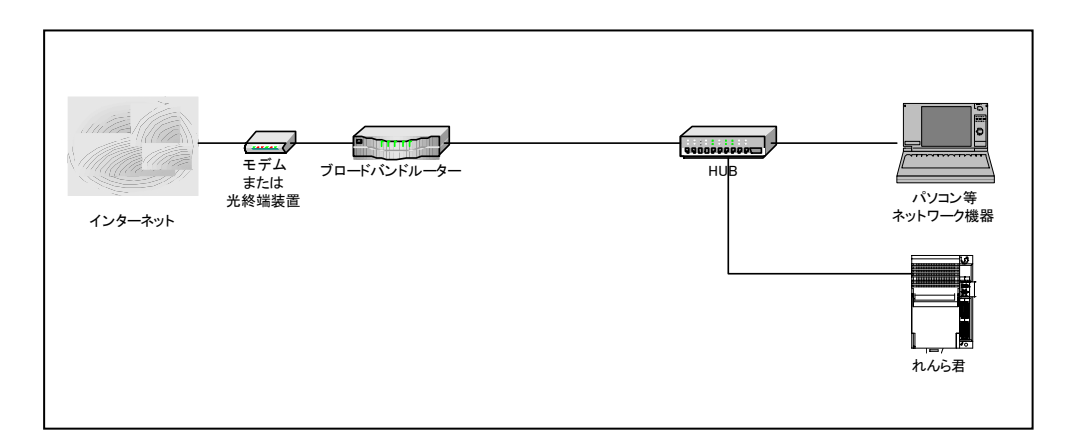

一般的なインターネット環境での設定例(NTT 西日本のフレッツ光プレミアム)です。モデムとブロードバンドルーターは一体型となっている場合があります。

#### <u>ブロードバンドルーターの設定</u>

IPアドレス : 192.168.24.1

パソコン等ネットワーク機器(通常お使いになられるパソコン)

IPアドレス : 192.168.24.10 (固定 IP アドレス) や 192.168.24.51 (DHCP 割り当て) など <u>れんら君</u> IPアドレス : 192. 168. 24. 20 サブネットマスク : 255. 255. 255. 0 デフォルトゲートウェイ : 192.168.24.1 (ブロードバンドルーターの IP アドレス) プライマリ DNS アドレス : 192.168.24.1 (ブロードバンドルーターの IP アドレス) セカンダリ DNS アドレス : 192. 168. 24.1 (ブロードバンドルーターの IP アドレス) SMTP サーバ : \*. ocn. ne. jp (プロバイダ指定の文字列) POP3 サーバ : \*. ocn. ne. jp (プロバイダ指定の文字列) この設定で、れんら君が正常にメール通信を行えないときは プライマリ DNS アドレスおよびセカンダリ DNS アドレスにプロバイダ指定の IP アドレスを入 力してください。 例えば、202.\*.\*.\* など。

# <u> 注</u>意

れんら君のデフォルト IP7ドレスは 192. 168. 0. 251 です。れんら君と通信するためには一度パ ソコンの IP アドレスを 192. 168. 0. 10 などに変更しなければなりません。パソコンの IP ア ドレスを 192. 168. 0. 10 等に変更して、れんら君設定ソフトでれんら君の IP アドレスを 192. 168. 24. 20 に変更します。そして、再びパソコンの IP アドレスを元に戻します。 (192. 168. 24. 10 など)

ブロードバンドルータの IP アドレスが設定例とは違うときは、その値に読み替えてください。

### 6 設定項目一覧・設定チェックシート

れんら君はネットワーク設定、入出力設定を行って初めて正常にご使用することができます。 ネットワーク設定は、必ず設定する項目やれんら君をご使用になられる接続環境や用途によ り、設定を変更する項目があります。一覧より必要な項目を確認し、設定チェックシートに書 き込むと便利です。

6-1 UNC-RP05、UNCM-RP11 設定項目一覧

設定項目一覧です。必要な項目を確認の上、チェックシートに設定を書き込んでお手元に保 存してください。

| 分類            | 項目名         | 記入欄 | 出荷時設定値           | 説明                            |
|---------------|-------------|-----|------------------|-------------------------------|
| ネットワーク        | IPアドレス      |     | 192.168. 0.251   | 参照ページ 4章 P3、 8-2章 P8          |
| 設定            | サブネットマスク    |     | 255. 255. 255. 0 | 基本的なネットワーク設定項目です。             |
|               | デフォルトゲートウェイ |     | 0. 0. 0. 0       | プロバイダからの資料やネットワーク             |
|               | プライマリDNSサーバ |     | 0. 0. 0. 0       | 管理者の情報を参照ください。                |
|               | セカンダリDNSサーバ |     | 0. 0. 0. 0       |                               |
| Mailコントロー     | ユニット名       |     |                  | 参照ページ 8-2章 P10                |
| ル設定           | ユーザー名       |     |                  | コマンドメールを使用するために必要             |
|               | パスワード       |     |                  | な項目です。                        |
|               | P0P3問合せ間隔   |     | 0(問合せしない)        |                               |
|               | 返信用Fromアドレス |     |                  |                               |
| メンテナンス        | rootパスワード   |     | root             | 参照ページ 8-2章 P10                |
| 用ID設定         |             |     |                  | 基本的に変更の必要はありません。              |
| Mail送信設定      | SMTPサーバ     |     |                  | 参照ページ 8-2章 P9                 |
|               | SMTPポート     |     | 25               | メール送信に必要な設定項目です。              |
|               | SMTP認証タイプ   |     | Normal SMTP      | プロバイダからの資料やネットワーク             |
|               | SMTPアカウント名  |     |                  | 管理者の情報を参照ください。                |
|               | SMTPパスワード   |     |                  |                               |
|               | 送信リトライ間隔    |     | 30(秒)            |                               |
|               | 送信リトライ回数    |     | 0(リトライ無し)        |                               |
| 受信先Mailサー     | POP3サーバ     |     |                  | 参照ページ 8-2章 P9                 |
| バー設定          | P0P3ポート     |     | 110              | <br>メール送信認証にPOP Before SMTPを使 |
|               | P0P3認証タイプ   |     | POP3             | う方や、コマンドメールを使用する方             |
|               | POP3アカウント名  |     |                  | ーは、必要な設定項目です。                 |
|               | POP3パスワード   |     |                  |                               |
| システム設定        | システム制御      |     |                  | 参照ページ 8-2章 P10                |
|               | 異常復旧待機間隔    |     | 5(分)             | 基本的に変更の必要はありません。              |
| 入力要因設定        | 注意判定時間      |     | 待ち時間なし           | 参照ページ 8-2章 P10                |
|               | 警報1判定時間     |     | 設定しない            | UNC-RP05(A)は警報1、警報2の判定時       |
| UNC-RP05(A)は、 | 警報2判定時間     |     | 設定しない            | 間設定がありますが                     |
| 0~1要因         | 復帰判定時間      |     | 待ち時間なし           | UNCM-RP11では警報判定時間設定は          |
| UNCM-RP11パナ   | 極性          |     | Low              | しとつしかありません。                   |
| 0~7要因         | 出力パターン      |     | 出力しない            | 7                             |

れんら君設定項目一覧

パソコンのネットワーク設定

パソコンでれんら君を設定するためにはパソコンのネットワーク設定を変更する必要があります。れんら君を設定変更した後は再びパソコンのネットワーク設定を元に戻してください。

パソコン設定項目一覧

### 7 設定画面

7-1 れんら君設定ソフト画面

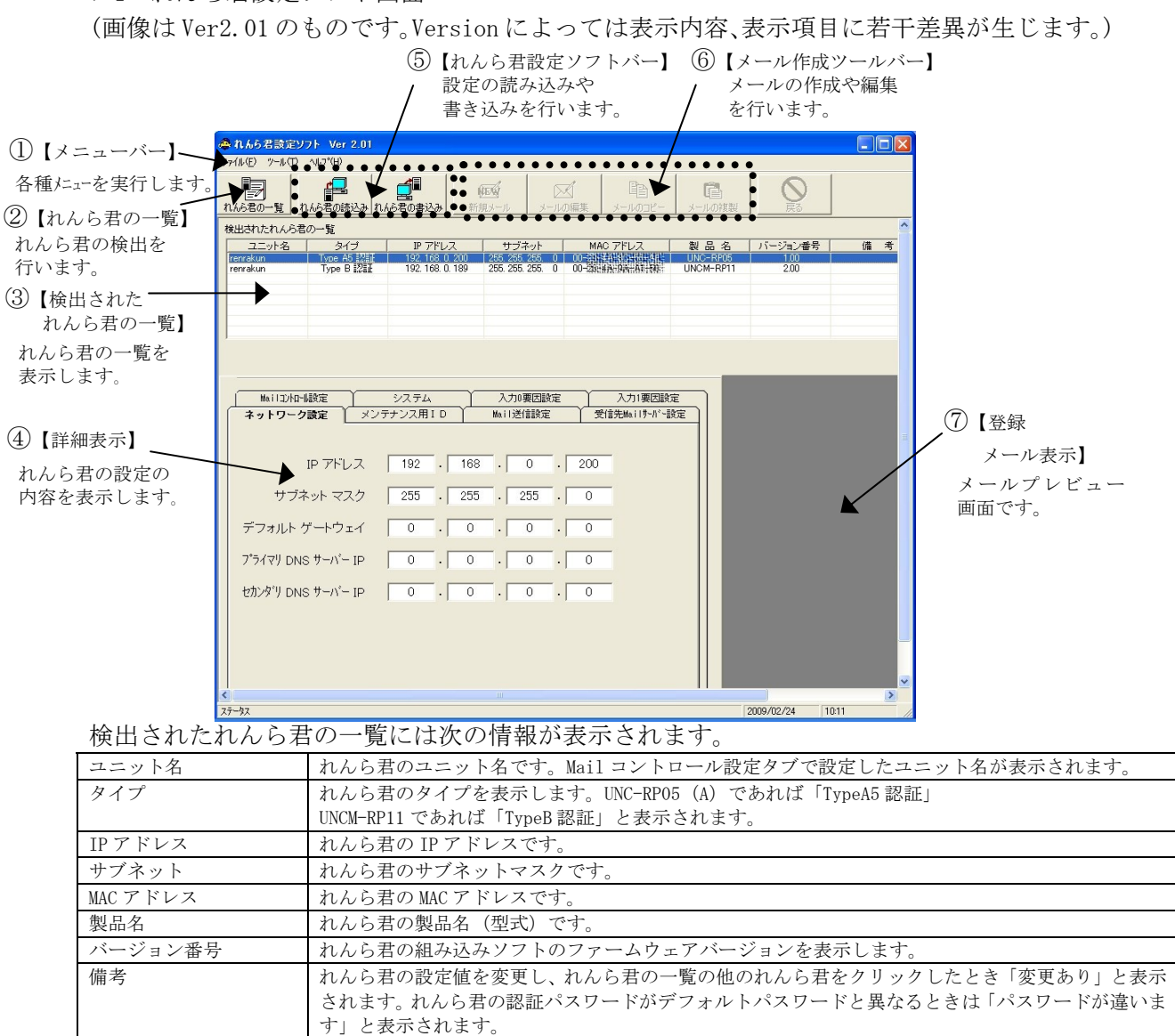

### 8 設定

- 8-1 れんら君を検出する。
- [1] れんら君に電源を入れ、パソコンにインストールした「れんら君設定ソフト」を起動し ます。(「スタート」→「プログラム」→「れんら君設定ソフト」→「れんら君設定ソフト」)
- [2] れんら君設定ソフトでネットワークに接続されているれんら君を探し、一覧表示します。

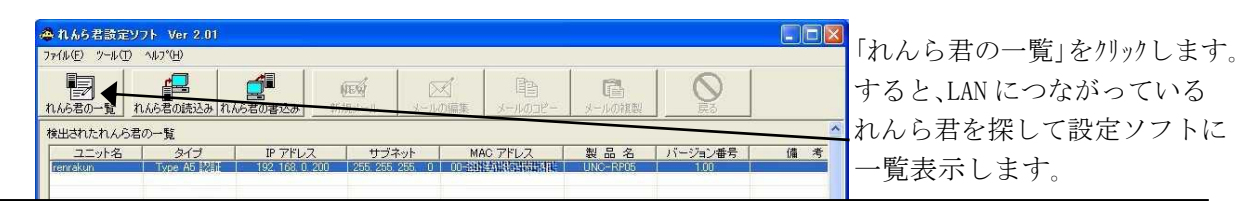

# ⚠ 注意

「接続エラー!」「LAN ケーブルが接続されていません!」というメッセージが出てくることが あります。このメッセージは LAN ケーブルが接続されていないときのほかに、ファイヤウォール ソフトが通信を遮断しているときにも出てきます。そのときは、ファイヤウォールソフトを無効 にするか、ファイヤウォールソフトにれんら君設定ソフトの通信許可を与えてください。 [3] れんら君の一覧の中に表示されているれんら君を選び「れんら君の読込み」ボタンをク リックするとれんら君の設定情報を読み込みにいきます。初めて接続したれんら君も同様に 設定の読み込みを行ってください。

れんら君のデフォルト IP アドレスは「192.168.0.251」、サブネットマスクは「255.255.255.0」 です。パソコンの IP アドレスを「192.168.0.\*」、「255.255.255.0」に変更しないとれん ら君と通信できません。(\*は1~250、252~254の範囲内で任意)

通信できないときは次の表示になります。

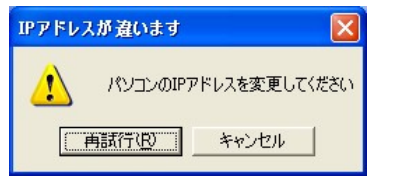

「キャンセル」ボタンをクリックしてください。そして、 パソコンのIPアドレスを変更もしくはIPアドレスを追 加してください。(Windows パソコンは複数の IP アド レスを登録できます。)

パソコンのIPアドレスの変更、追加はマイネットワーク設定で行います。

WindowsXP の時は次のように行います。

「スタート」→「接続」→「ローカルエリア接続」→「プロパティ」とたどり「インターネット プロ トコル TCP/IP」をダブルクリックします。

Windows VISTA、Windows 7 ではネットワーク設定で行います。

「スタート」→「コントロール パネル」→「ネットワークの状態とタスクの表示」→「ネットワーク (プライベートネットワーク)の接続」の「状態の表示」→「ローカルエリア接続の状態」(Windows 7 では「ローカルエリア接続」)→「プロパティ」とたどり「インターネットプロトコルバージョン 4(TCP/Ipv4)」をダブルクリックします。

| ットワータビンの機能がリホートされてい<br>ます。サポートされていない場合は、ネ<br>ください。                     | いる場合は、IP<br>ットワーク管理者 | 設定を自<br>計に適切 | 自動的(<br>Dな IP 詞 | こ取得するこ<br>没定を問いる | とが<br>含わt |
|------------------------------------------------------------------------|----------------------|--------------|-----------------|------------------|-----------|
| <ul> <li>○ IP アドレスを自動的に取得する((<br/>○ ンカの ID スピレスを使う(で))     </li> </ul> | 2)                   |              |                 |                  |           |
| ● バの IF アドレスを使うらど ―<br>IP アドレスΦ:                                       | 192                  | 168          | 0               | 250              |           |
| サブネット マスク(山):                                                          | 255                  | 255          | 255             | 0                |           |
| デフォルト ゲートウェイ( <u>D</u> ):                                              |                      |              |                 |                  |           |
| ○ DNS サーバーのアドレスを自動的                                                    | )に取得する( <u>B</u> )   |              |                 |                  |           |
| - ③ 次の DNS サーバーのアドレスを修                                                 | €う( <u>E</u> ):      |              |                 |                  |           |
| 優先 DNS サーハー(P):                                                        |                      |              |                 |                  |           |
| 代替 DNS サーバー( <u>A</u> ):                                               |                      |              |                 |                  |           |
|                                                                        |                      |              |                 |                  |           |

通常は「IPアドレスを自動的に取得する」
にチェックが入っています。
れんら君と接続する為には「次の IP アドレスを使う」にチェックを入れ左図のように
IP アドレスとサブネットマスクを入力します。そして「OK」をクリックしてプロパティを閉じます。(これは一例です。れんら君の IP アドレスが変更されていたらそれに応じてパソコンの IP アドレスも変更ください。)

### ⚠ 注意

れんら君設定ソフトでれんら君の設定を終 え、設定ソフトを終了した後は、「インタ ーネット プロトコル TCP/IP」の設定を元 に戻してください。ネットワーク設定を戻 さなければご使用のパソコンでインターネ ット、メールなどのサービスが利用できな い可能性があります。

再び「れんら君の読込み」ボタンをクリックするとれんら君の設定情報を読み込むことがで きます。

れんら君の一覧の中から設定したいれんら君を選びクリックするとれんら君設定情報画面に 切り替わります。れんら君ネットワーク設定タブをクリックして、れんら君の IP アドレス、デ フォルトゲートウェイ、サブネットマスク、DNS アドレスを設定します。下記設定画面は UNC-RP05 のものですが、他の機種でも同様に設定してください。

| ▲ 1.65名論定ソフト Ver 2.01                   |                                         |
|-----------------------------------------|-----------------------------------------|
| 77/6-07 -6-07 -467/90                   |                                         |
|                                         |                                         |
| 検出されたれんら名の一覧                            |                                         |
|                                         |                                         |
|                                         | - れんら君の IP アドレス, サブネ                    |
|                                         | ットマスクを入力します                             |
|                                         | (カイヨット ちっつい) ーナー・ー                      |
|                                         | - 4 草で調べた IP アドレスをアフ                    |
|                                         | オルトゲートウェイに入力しま                          |
| 7'547') DNS '9'-N'-IP 0 . 0 . 0 . 0 . 0 | す                                       |
| セガンダ'リ DNS サーバー IP 0 . 0 . 0 . 0        | ·                                       |
|                                         | サブネットマスクの設定範囲は                          |
|                                         | 224. 0. 0. $0 \sim 255$ . 255. 255. 252 |
| 277-12 2000 2/24 1011                   | (3 ビット~30 ビット) までです                     |
|                                         |                                         |
|                                         | 0.0.0.0を入力しますと目動的に                      |
| $\sim$                                  | 224.0.0.0に変換されます。                       |
|                                         |                                         |
|                                         | ▲ 章で調べた IP アドレスを DNS<br>アドレスに入力します      |
|                                         | ノドレハにハリレムリ                              |

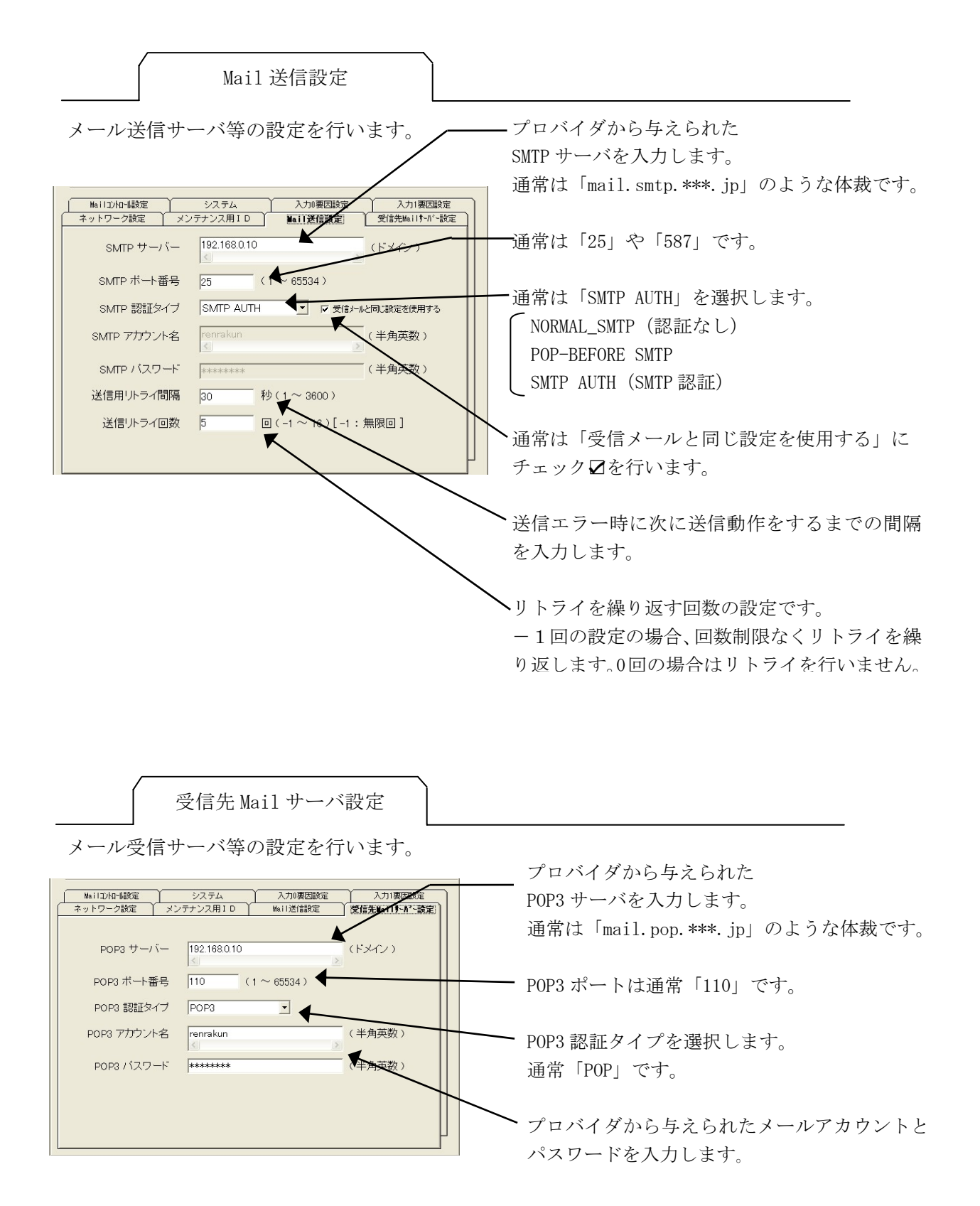

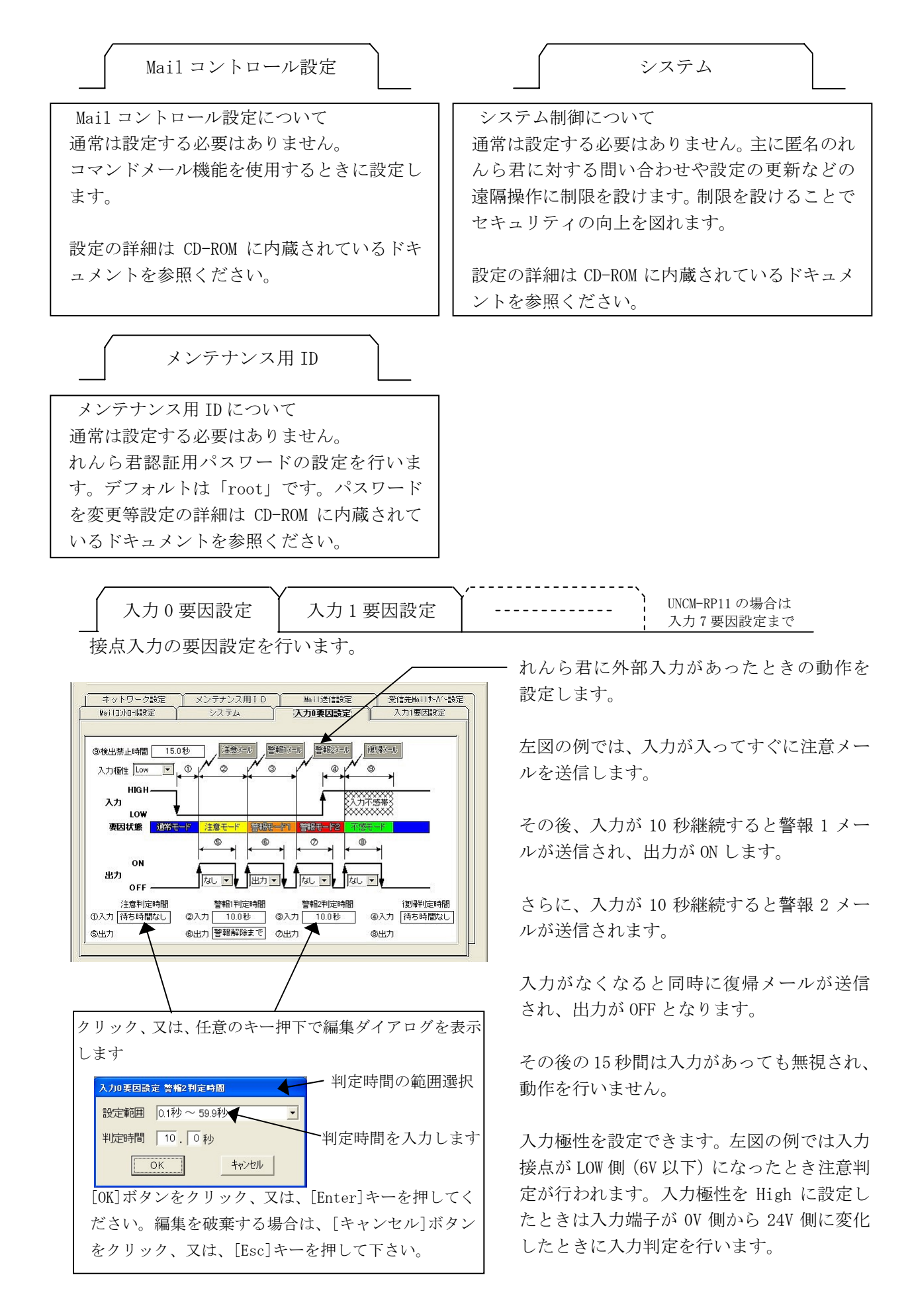

#### 9 れんら君に登録するメールを作成します

[1]れんら君設定ソフトを起動します。

[2]「れんら君の一覧」ボタンをクリックして接続されているれんら君を検出します。 検出されたれんら君の一覧からメール登録をしたいれんら君を選択(クリック)します。 出てきた設定情報画面の中から入力要因のタブをクリックします。

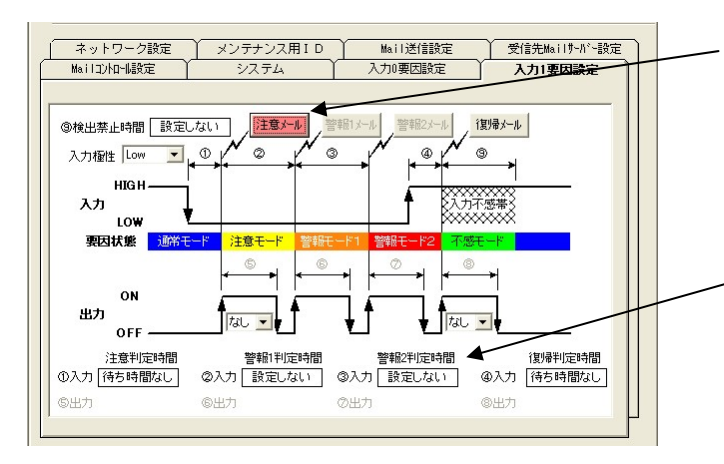

登録したい要因のボタンをクリック します。すると、ボタンがピンク色 になり、メール登録が可能になりま す。

判定時間を「設定しない」にしてい ると、その要因はメール登録できま せん。

メール登録が可能になると、メール作成ができるようになります。

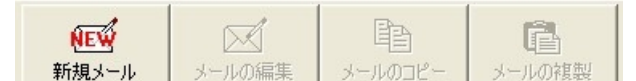

新規メールボタンをクリックし、メールを作成してください。

# <u> 注</u>意

メール登録における制限事項

れんら君に登録するメールには制限事項があります。

1. 一通あたりのメールサイズ

れんら君に登録できるメールのサイズは一通当たり最大 64KB です。添付ファイルを登録す ることができますがメールサイズには気をつけてください。メールに添付されるファイルは、 登録時およそ 1.3 倍になります。

2. 合計のメール容量

登録メールの合計容量は 320KB です。これを越えて設定したとき、「れんら君の書込み」 ボ

タンを押すと、エラーが出ます。メール容量を抑えてメールの再登録をしてください。

3. メール登録件数

UNC-RP05 の場合、「注意」「警報 1」「警報 2」「復帰」の 4 要因 UNCM-RP11 の場合、「注意」「警報」「復帰」の 3 要因があります。 それぞれの要因毎に 6 件までメール登録できます。

4. メール形式

れんら君設定ソフトは、テキスト形式で本文を作成します。html 形式、ハイパーテキスト には対応していません。 新規メールボタンをクリックすると、メール作成画面が表示されます。メールを作成してく ださい。

メールの作成 送信者: 宛 先: 4 cc: 信者の選択」画面を表示します。 BCC : 件名: 一件名を入力してください。 ◄ 出力ファイルの文字コード指定 日本語(Shift JIS) • 本文を入力してください。 添付ボタンを押せば添付ファイルを登録する ブルクリックすると開けることができます。 添 4 一通のメールサイズの最大容量は 64KB です。 付 キャンセル 登 禄 0% 🗲

「登録ボタン」をクリックすれば登録されます。 登録しないときは「キャンセル」ボタンをクリック してください。

| 受信者の選択                                                                     |                  |     |         |   |
|----------------------------------------------------------------------------|------------------|-----|---------|---|
| 名前<br>メールアドレス<br>オイルレベル基理 renrakun@nke.demc<br>設備メンテナンス担 maintenance@nke.d | 送信者 -><br>宛 先 -> | 名前  | メールアドレス |   |
|                                                                            |                  | <   | ini -   | > |
|                                                                            |                  | 名前  | メールアドレス |   |
|                                                                            |                  | <   | III     | > |
|                                                                            | BCC ->           | 名前  | メールアドレス |   |
| ▲ 新しい連絡先                                                                   |                  | <   | Ш       | > |
|                                                                            | キャンセル            | 0 1 | <       |   |

| 新しい連絡先    |
|-----------|
| アドレス帳     |
| 表 示 名     |
| メールアドレス   |
|           |
| キャンセル O K |

9-2 登録したメールの編集

登録したメールは編集、同じメールのコピー、複製が行えます。

| NEW   |        | Ê       | ß      |
|-------|--------|---------|--------|
| 新規メール | メールの編集 | メールのコピー | メールの複製 |

メールの編集、メールのコピー、メールの複製 についての詳細は、CD-ROM に内蔵のドキュメン トを参照ください。

「送信者」ボタン、「宛先」ボタン、「CC」ボ タン、「BCC」ボタンをクリックしますと「受

- ことができます。登録された添付ファイルはダ

64KB を 100%とした場合のメールの大きさを示 します。

添付ファイルはメール登録すると、およそ 1.3 倍の大きさになります。容量に気をつけてくだ さい。

メッセージの送信者と宛先、必要に応じて CC やBCCを選択して、「OK」ボタンをクリックし ます。

新しいメールアドレスを登録するには新しい 連絡先をクリックしてください。

「表示名」欄に連絡先の名前、「メールアドレ ス」欄にメールアドレスを入力し「OK」ボタン をクリックしてください。

#### 9-3 設定をれんら君に保存

設定が終われば、「れんら君の書込み」をクリックしてください。設定とメールの書込みを 行います。れんら君にメールが転送され、れんら君にメールの登録が完了します。

「れんら君の書込み」をクリックしますと次のような画面が表示されます。

| 書込み方法の選択                             |
|--------------------------------------|
|                                      |
|                                      |
| 書き込み方法の選択                            |
| ◎ 現在避境はれているれているれているまではいます            |
| · SUTENCI CO. SUCCESSED SCORE (C. 2) |
|                                      |
| ○ 接続されている全てのれんら君にいっせいに書込みをおこないます     |
|                                      |
|                                      |
|                                      |
|                                      |
|                                      |
|                                      |
|                                      |

書き込み方法の選択

・現在選択されているれんら君だけ書き込みを行います 「検出されたれんら君の一覧」の中から選択している一台のれんら 君の設定とメールを書き込みます。

・接続されている全てのれんら君に一斉に書き込みを行います
 「検出されたれんら君の一覧」に表示されているれんら君全てに書き込みを行います。

どちらかを選択後、「実行」ボタンをクリックすると

| 設定内容の書込み           |  |
|--------------------|--|
|                    |  |
| 3台目のれんら君           |  |
| れんら君に設定した内容を書込みます。 |  |
|                    |  |

れんら君へ設定とメールの書込みが始まります。設定の書込みを行う為れんら君は自動 的に再起動し、設定モードに移行します。書込みが完了すると、「設定内容の書込み」表 示は自動的に閉じます。

以上で、れんら君の設定は完了しました。動作を確認の上、れんら君をご使用ください。

書込みに失敗したとき、次のような表示がされるときがあります。

| 接続エラー | - ! No1 🛛 🕅                      |
|-------|----------------------------------|
| ⚠     | れんら君の接続に失敗しました! 再度、書込みを実行してください。 |
|       | OK                               |

LAN の配線、ネットワークの通信データ量の混み具合、ファイヤウォールソフトの通信 遮断などが原因で起こります。

「12 れんら君に接続できないときには」等を参照に環境や設定を見直して下さい。

10 メニューバーの構成と機能

|   | 🐥 れんら君設分     | Eソフト Ver 2.01       |          |
|---|--------------|---------------------|----------|
| < | ファイル(E) ツール( | <u>[) ^/l/7°(H)</u> |          |
|   |              |                     |          |
|   | れんら君の一覧      | れんら君の読込み            | れんら君の書込み |

メニューバーではれんら君の設定値を保存や読み出し、れんら君認証用パスワードの設定やれんら君のステータス情報、本設定ソフトのバージョン情報の確認などが行えます。

メニユーバーで行えることは次の通りです。

| メニュー |            | 内容                         | 参照ページ                 |
|------|------------|----------------------------|-----------------------|
| ファイル | セーブ        | 対象のれんら君の設定値をれんら君設定ソフト      | れんら君設定ソフト取扱説明書        |
| メニュー |            | にセーブします。                   | 12-2章 セーブ             |
|      | ロード        | セーブされているれんら君の設定値をれんら君      | れんら君設定ソフト取扱説明書        |
|      |            | に反映させます。                   | 12-3章 ロード             |
|      | プレビュー      | セーブされているれんら君の設定値を閲覧しま      | れんら君設定ソフト取扱説明書        |
|      |            | す。                         | 12-4 章 プレビュー          |
|      | インポートおよび   | インポート:選択したれんら君の設定ファイル      | れんら君設定ソフト取扱説明書        |
|      | エクスポート     | をれんら君設定ソフトにセーブします。         | 12-5-1 章 インポート        |
|      |            | エクスポート:選択したれんら君の設定値を       | 12-5-2章 エクスポート        |
|      |            | れんら君設定ソフトからエクスポート          |                       |
|      |            | します。                       |                       |
|      | 終了         | れんら君設定ソフトを終了します。           | れんら君設定ソフト取扱説明書        |
|      |            |                            | 12-6章 終了              |
| ツール  | デフォルトパスワード | れんら君認証用のデフォルトパスワードを変更      | れんら君設定ソフト取扱説明書        |
| メニュー |            | することが出来ます。                 | 12-7-1 章 デフォルトパスワード   |
|      | ステータス情報    | れんら君の状態と入力接点の ON/OFF を問い合わ | れんら君設定ソフト取扱説明書        |
|      |            | せます。                       | 12-7-2章 ステータス情報       |
|      | 検出履歴を一覧に追加 | 自動保存された最新の保存データを呼び出しま      | れんら君設定ソフト取扱説明書        |
|      |            | す。                         | 12-7-3章 検出履歴          |
| ヘルプ  | コンピュータの    | パソコンの IPアドレスやデフォルトゲートウェイ等  | れんら君設定ソフト取扱説明書        |
| メニュー | IPアドレス     | の情報を確認することが出来ます。           | 12-8-1 章 コンピュータの IPアド |
|      |            |                            | レス                    |
|      | バージョン情報    | 設定ソフトのバージョンを表示します。         | れんら君設定ソフト取扱説明書        |
|      |            |                            | 12-8-3 章 バージョン情報      |
|      | ホームページ     | NKE社のホームページを呼び出します。        | れんら君設定ソフト取扱説明書        |
|      |            |                            | 12-8-2章 ホームページ        |

詳細は CD-ROM に内蔵されているドキュメント(れんら君設定ソフト取扱説明書)に書かれています。

参照ページを確認ください。

### 11 LED 表示

| 本製品正面の LEI | D |
|------------|---|
|------------|---|

| LED             | 発光色、状態 | 意味                |          |   |
|-----------------|--------|-------------------|----------|---|
| PWR LED         | 緑点灯    | 正常                | READY 接点 | 閉 |
|                 | 赤点灯    | 電源立ち上げ時           | READY 接点 | 開 |
| (UNC-RP05(A) O) |        | CPU 異常/IP アドレスの競合 |          |   |
| とき)             |        | メール送受信異常          |          |   |
| LED             | 発光色、状態 | 意味                |          |   |
| PWR LED         | 緑点灯    | 正常                | READY 接点 | 閉 |
|                 | 赤点灯    | 電源立ち上げ時           | READY 接点 | 開 |
| (UNCM-RP11の     |        | CPU 異常            |          |   |
| とき)             | 赤点滅    | 通信異常(設定異常)/CPU 異常 |          |   |
|                 |        | IP アドレスの競合/メール送受  |          |   |
|                 |        | 信異常               |          |   |

| LED            | 発光色、状態  | 意味                    |
|----------------|---------|-----------------------|
| STAT LED       | 消灯      | 状態監視解除                |
|                | 緑点灯     | 状態監視中                 |
| (UNC-RP05(A) と | 緑早い点滅   | 電子メール送信中(電子メールが登録済の時) |
| UNCM-RP11は共通)  | 緑緩やかな点滅 | 設定モード                 |

入力 LED (UNCM-RP11 には入力 LED 表示はありません)

| LED    | 発光色、状態 | 意味              |
|--------|--------|-----------------|
| 入力 LED | OFF    | センサ low レベル入力なし |
| 入力 LED | 緑点灯    | センサ low レベル入力中  |

出力 LED (UNCM-RP11 には出力 LED 表示はありません)

| LED    | 発光色、状態 | 意味                      |
|--------|--------|-------------------------|
| 出力 LED | OFF    | Xa-Xc 接点 開 ; Xb-Xc 接点 閉 |
| 出力 LED | 橙点灯    | Xa-Xc 接点 閉 ; Xb-Xc 接点 開 |

RJ45 コネクタ部 LED (UNC-RP05(A)と UNCM-RP11 は共通)

| LED (左) | LED (右) | 意味                         |
|---------|---------|----------------------------|
| OFF     |         | Ethernet 接続なし              |
| 橙点灯     |         | 10BASE-T 接続                |
| 緑点灯     |         | 100BASE-T 接続               |
|         | OFF     | 通信無し                       |
|         | 橙点滅     | Half Duplex 通信中(通信発生時のみ点灯) |
|         | 緑点滅     | Full Duplex 通信中(通信発生時のみ点灯) |

<注意>メール送信のエラー情報は、れんら君設定ソフトで確認することができます。 (ツールバーのツールメニュー → ステータス情報 で確認してください。)

ハードウェア詳細については、CD-ROMに内蔵されているドキュメントを参照ください。

# 12 れんら君に接続できないときには

まず次のことを確認してください。

- (1) 本製品のPWR\_LEDが点灯していること。
- (2)本製品の電源電圧が20.4~27.6Vの範囲にあること。
- (3) 配線、接続が確実であること。
- (4) IPアドレス設定が正確であること、他の機器と重複していないこと。

以下の症状別チェックリストを点検後、不具合を修正し本製品を再起動してください。

12-1 症状別チェックリスト

| 症状                          | チェック項目                                          |
|-----------------------------|-------------------------------------------------|
| 10BASE LED,100BASE LEDが消灯した | <ul> <li>LANケーブルが正しく接続されているか。</li> </ul>        |
| まま変化しない。                    | ● 電源が投入されているか。                                  |
| PWR LEDが消灯したまま変化しない。        |                                                 |
| 10BASE LED,100BASE LEDが点灯また | ●本製品のIPアドレスと同じアドレスを持っている機器が同じ                   |
| は点滅しているが、PWR LEDが赤点灯        | ネットワーク内に接続されていないか。                              |
| している。(UNC-RP05(A)のとき)。      | ● LANケーブルが正しく配線されているか。                          |
| (UNCM-RP11のときは赤点滅)。         | • 電源ケーブル、電源が正しく配線,設定されているか。                     |
|                             | 周囲にノイズを発生させる機器がある場合は、HUBや通信ケーブ                  |
|                             | ルにノイズ対策を行ってください。                                |
|                             | <ul> <li>メール設定やネットワーク設定が正しいか。</li> </ul>        |
| センサ信号を入力しているが               | • STAT LEDが緑点灯していないか。消灯時は状態監視解除中。               |
| メールが送信されない。                 | • 入力LEDが点灯するか。 (UNC-RP05のとき)                    |
|                             | ● LANケーブルが正しく配線されているか。                          |
|                             | • 電源ケーブル、電源が正しく配線,設定されているか。                     |
|                             | <ul> <li>メール設定やネットワーク設定が正しいか。</li> </ul>        |
| LED表示は正しいが、パソコンかられ          | <ul> <li>ファイヤウォールソフトがれんら君との接続を禁じていない</li> </ul> |
| んら君が確認できない。                 | 力 <sup>v</sup> 。                                |
|                             | • pingコマンドでれんら君のIP7ドレスを確認できないか。                 |
|                             | pingコマンドでれんら君のIPアドレスを確認できないときは、                 |
|                             | ファイヤウォールソフトや、サブネットマスクの設定、IPアド                   |
|                             | レスのネットワーク部の不一致などが考えられます。                        |

# 12-2 トラブルシューティング

| 症状                                                                     | チェック項目                                                                                                    |
|------------------------------------------------------------------------|----------------------------------------------------------------------------------------------------|
| 通知メールの本文が確認できない                                                        | <ul> <li>通知メールの内容は、【入力0要因設定】等のタブで【注<br/>意メール】、【警報メール】、【復帰メール】をクリック<br/>すると通知メールが登録されていれば確認できます。ただ<br/>し、れんら君設定ソフトは、ハイパーテキストとHTML 形式<br/>のメール本文の表示は対応しておりません。同様に、画像<br/>も表示できません。メール本文はTEXT形式のみ表示します。</li> <li>旧設定ソフトで作成したメールは、本設定で表示すると文<br/>字化けします。</li> </ul> |
| 以前に設定を行ったれんら君を<br>【れんら君一覧】で発見したが、<br>設定が出荷状態になっている                     | <ul> <li>【れんら君一覧】では、れんら君の設定情報は取得できません。</li> <li>【れんら君の読込】を実行してください</li> </ul>                                                                                                    |
| 【れんら君の読込】,【れんら君の<br>書込】で"れんら君が選択されてい<br>ません"のメッセージが表示され<br>て失敗する       | <ul> <li>【れんら君一覧】のリストをクリックして対象を選択して<br/>から、もう一度、実行してください。</li> </ul>                                                                                                    |
| 【れんら君の読込】,【れんら君の<br>書込】で"れんら君に接続できませ<br>んでした"のメッセージが表示さ<br>れて失敗する      | • 症状別チェックリスト を参照してください                                                                                                    |
| 【れんら君の書込】で"れんら君ネ<br>ットワーク設定の〇〇の設定が異<br>常です"のメッセージが表示され<br>て失敗する        | <ul> <li>【れんら君ネットワーク設定】の IP アドレス、サブネットマスク,<br/>ホスト名,デフォルトゲートウェイ,プライマリ DNS サーバ<br/>の設定内容を確認してください。</li> </ul>                                                                                                    |
| 【れんら君の読込】,【れんら君の<br>書込】で"ユーザー名、または、パ<br>スワードが違います"のメッセー<br>ジが表示されて失敗する | <ul> <li>れんら君の管理者権限のパスワード認証に失敗しています。設定の【root パスワード】の設定項目がれんら君に書き込まれている内容とRootパスワード入力ダイアログに入力された内容と食い違っています。</li> </ul>                                                                                                    |
| 【れんら君の読込】で"入力要因、<br>及び、通知メール出力の設定が見<br>つかりません"のメッセージが表<br>示されて失敗する     | <ul> <li>れんら君が工場出荷状態で設定の一部が参照できない。【れんら君の書込】を実行してください</li> </ul>                                                                                                    |
| 【れんら君の書込】で"入力要因、<br>及び、通知メール出力の設定に失<br>敗しました"のメッセージが表示<br>されて失敗する      | • 症状別チェックリスト を参照してください                                                                                                    |

| 症状                                                                                        | チェック項目                                                                                                    |
|-------------------------------------------------------------------------------------------|----------------------------------------------------------------------------------------------------|
| 【れんら君の読込】,【れんら君の<br>書込】で"れんら君から応答が返っ<br>てこないか、通信が切断されてい<br>ます"のメッセージが表示されて<br>失敗する        | • <b>症状別チェックリスト</b> を参照してください                                                                                                    |
| 【れんら君の読込】,【れんら君の<br>書込】で"ご使用のパソコンがれん<br>ら君と通信できるIPアドレスに設<br>定されていません"のメッセージ<br>が表示されて失敗する | <ul> <li>ご使用のパソコンをれんら君と通信が行えるネットワーク設定に変更してください。</li> <li>(詳細については9ページを参照してください)</li> </ul>                                           |
| 【れんら君の読込】,【れんら君の<br>書込】で"入力要因、及び、通知メ<br>ール出力の設定データの形式が異<br>なります"のメッセージが表示さ<br>れて失敗する      | <ul> <li>設定ソフトがれんら君に対応していません。れんら君に<br/>対応した設定ソフトでれんら君の設定を行ってください。</li> </ul>                                                         |
| メールの編集画面に表示されてい<br>るメール本文が文字化けしている                                                        | <ul> <li>旧バージョンのれんら君設定ソフトで作成したメールです。メールを読み込んだれんら君にもともと付属していた設定ソフトでメールを読み込むと文字化けはしません。本設定ソフトで再作成すると、文字化けすることなくメール本文を表示します。</li> </ul> |
| 【れんら君の書込】で"設定の書<br>込みに失敗しました"のメッセー<br>ジが表示されて失敗する                                         | • 症状別チェックリスト を参照してください                                                                                                    |
| 【れんら君の読込】,【れんら君の<br>書込】で″通信処理でデータに誤り<br>を発見しました″のメッセージが<br>表示される                          | • 症状別チェックリスト を参照してください                                                                                                    |
|                                                                                           | •                                                                                                    |

### 12-3 れんら君サポート

NKE社ではれんら君のサポートを行っております。不明点、疑問等がございましたら 弊社サポートダイヤルに電話をされるか、メールを送ってください。また、弊社ホームペー ジには最新のれんら君設定ソフトがアップされております。ホームページにも是非お訪ねく ださい

| サポートダイヤル | 0120-77-2018          |
|----------|-----------------------|
| サポートメール  | promotion@nke.co.jp   |
| ホームページ   | http://www.nke.co.jp/ |

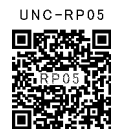

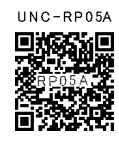

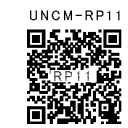

EUNCRP05-807E

@2016 NKE Corporation